## 02 ????DHL????????DH L????

22. ID22: 564 | 22: 222 | 2222: Thu, Jun 20, 2019 3:32 PM

????DHL??????????DHL?????

- 1. ????DHL??????
- 2. ????DHL????

| 1. <mark>????</mark> 2<br>?? ???? | DHL????????<br>> ????? |                                             |    |          |             |            |           |
|-----------------------------------|------------------------|---------------------------------------------|----|----------|-------------|------------|-----------|
| 工具                                | 渠道設置                   | ]                                           |    |          |             |            |           |
|                                   | 銷售渠道                   |                                             |    |          |             |            |           |
|                                   | 付款渠道                   |                                             |    | н        |             |            |           |
|                                   | 物流渠道                   |                                             |    |          |             |            |           |
| ??DHL?                            | ?(User ID: 620         | 004529)???????????????????????????????????? |    |          |             |            |           |
| 物流渠                               | 道                      |                                             |    |          | Add a Shipp | oing Chann | nel ♣ │幫助 |
| 25 🔻                              |                        |                                             |    |          | 1 筆記錄       | 〈上一頁 1     | 下一頁 >     |
|                                   |                        | Shipping Channel Type                       |    | User Id  | Status      |            |           |
| 2                                 |                        | DHL Express                                 | 62 | 20004529 | Linked      | ø          | Î         |
| 25 🔻                              |                        |                                             |    |          | 1 筆記錄       | 〈上一頁 1     | 下一頁 >     |
| **??????                          | SoldEazy???            | 2DHL??ID??????                              |    |          |             |            |           |

|                                                                     | 默認取件地址                                                                                      | 台北市xx區xx路                                                                                                    |                                                                                                  |
|---------------------------------------------------------------------|---------------------------------------------------------------------------------------------|----------------------------------------------------------------------------------------------------|--------------------------------------------------------------------------------------------------|
|                                                                     | 默認取件公司                                                                                      | xx公司                                                                                                    |                                                                                                  |
|                                                                     | 默認取件地點                                                                                      | 前台                                                                                                    |                                                                                                  |
|                                                                     | 默認取件聯絡人姓名                                                                                   | 張先生                                                                                                    |                                                                                                  |
|                                                                     | 默認取件聯絡人電話                                                                                   | (886)123456789                                                                                                    |                                                                                                  |
|                                                                     | 儲存開閉                                                                                        |                                                                                                    |                                                                                                  |
| 2. ?????DHL???                                                      | 1212                                                                                        |                                                                                                    |                                                                                                  |
| ?????>???>                                                          | 2222                                                                                        |                                                                                                    |                                                                                                  |
|                                                                     |                                                                                             |                                                                                                    |                                                                                                  |
| 訂管易 脅                                                               | 备存货 工具                                                                                      | 渠道設置                                                                                                    |                                                                                                  |
|                                                                     |                                                                                             |                                                                                                    |                                                                                                  |
| 訂單管理                                                                |                                                                                             | •                                                                                                    |                                                                                                  |
|                                                                     |                                                                                             |                                                                                                    |                                                                                                  |
|                                                                     |                                                                                             |                                                                                                    |                                                                                                  |
| 包裹                                                                  |                                                                                             | 所有包裹                                                                                                    |                                                                                                  |
|                                                                     |                                                                                             | ▶ 所有包裹                                                                                                    |                                                                                                  |
| 包裹<br>222222220HL22                                                 | 222222222                                                                                   | ▶ 所有包裹                                                                                                    |                                                                                                  |
| 包裹<br>?????????DHL??<br>褒                                           | 222222222                                                                                   | ▶ 所有包裹<br><sup>批星預約取貨</sup>                                                                                                    | ų                                                                                                |
| 包裹<br>?????????DHL??<br>&<br><sub>所有包裹</sub> 等                      | 22222222222<br>9度理                                                                          | 所有包裹     北星預約取貨     取貨日期: 2019-01-08                                                                                                    |                                                                                                  |
| 包裹<br>??????????DHL??                                               | 2]?]?]?]?]?]?]?]?]?<br>待處理                                                                  | <ul> <li>         ・ 所有包裹         批量預約取貨         取貨日期: 2019-01-08         時間: 自 09:00         至: 18:00</li></ul>                                                                                                    |                                                                                                  |
| 包裹<br>???????????DHL??<br>夏<br>所有包裹                                 | 22222222222<br>侍處理<br>買方姓名 目的地區                                                             | 所有包裹       批量預約取貨       取賞日期: 2019-01-08       時間: 自 09:00     至: 18:00       取賞地址: 台北市xx區xx路                                                                                                    |                                                                                                  |
| 包要<br>?????????DHL??<br>夏<br>所有包裹<br>编號                             | 2[2][2][2][2][2][2][2][2][2][2]<br>[<br>[<br>唐處理<br>[<br>百方姓名 目的地國                          | 所有包裹       比星預約取貨       取貨日期: 2019-01-08       時間: 自 09:00     至: 18:00       取貨地址: 台北市xx區xx路       公司: xx公司 部門: 前台       即時: 前台       即時: 前台       即時: 前台       即時: 前台                                                                                                    |                                                                                                  |
| 包裹<br>??????????DHL??<br>え<br>が有包裹<br>編號<br>25 ▼                    | 2<br>????????????????????????????????????                                                   | 所有包裹       股蛋預約取貨       取蛋日期: 2019-01-08       照質日期: 2019-01-08       時間: 自 09:00     至: 18:00       取賞地址: 台北市水區水路       公司: 水公司 部門: 前台       昭給: 張先生 電話號碼: [886)123456789       取省備註: Thank you                                                                                                    |                                                                                                  |
| <ul> <li>包裹</li> <li>????????????????????????????????????</li></ul> | 2] ?] ?] ?] ?] ?] ?] ?] ?] ?] ?] ?] ?] ?]                                                   | 所有包裹           批星預約取貨           取貨日期:         2019-01-08           時間:         自 09:00         至:         18:00           取貨地址:         台北市XX區XX路           公司:         x公司         部門:         前台           踏絡:         張先生         電話號碼:         (86)123456789           取貨備註:         Thank you         */// #並及時DHU速過 | 上<br>一<br>一<br>一<br>一<br>一<br>一<br>一<br>一<br>一<br>一<br>一<br>一<br>一<br>一<br>一<br>一<br>一<br>一<br>一 |
| <ul> <li>包裏</li> <li>????????????????????????????????????</li></ul> | 2<br>2<br>2<br>2<br>2<br>2<br>2<br>2<br>2<br>2<br>2<br>2<br>2<br>2<br>2<br>2<br>2<br>2<br>2 | 所有包裹           加留用約           加留日期:         2019-01-08           時間:         自           明宮地址:         給北市xx區xx路           公司:         x公司           部幣:         前台           聯絡人:         張先生           配當號碼:         [886)123456789           取賞備註:         [Thank you           */僅支持DHL遠遞           • <u>取消日刊電約取貨</u> |                                                                                                  |
| 包裹<br>???????????DHL??                                              | 2<br>2<br>2<br>2<br>2<br>2<br>2<br>2<br>2<br>2<br>2<br>2<br>2<br>2<br>2<br>2<br>2<br>2<br>2 | <section-header></section-header>                                                                                                    |                                                                                                  |

×

2222222222DHL22222222

\*\*\*Fin\*\*\*

//

## [2]??? : Holistic Tech - Mon, Jan 7, 2019 6:03 PM. [2]???????? 3145 ??

CURL: https://www.soldeazy.com/support/article.php?id=564